## SUBCONTRACTOR PAYMENT REPORT USER GUIDE

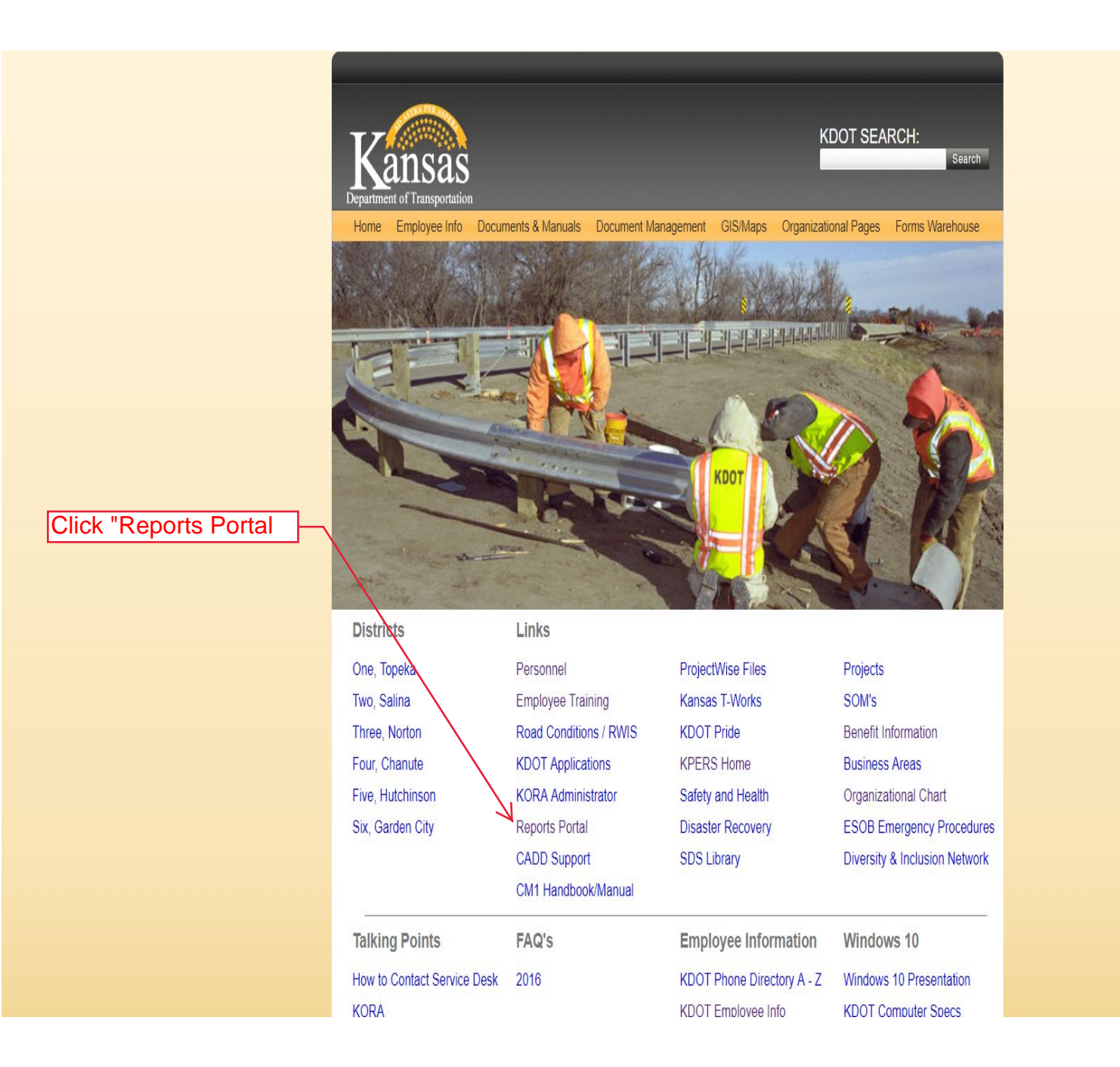

| T.7                                | KDOT           |          |                   |           |                                        |     |                 |                          |
|------------------------------------|----------------|----------|-------------------|-----------|----------------------------------------|-----|-----------------|--------------------------|
| Department of Transportation       | Reports        | Portal   |                   |           |                                        |     |                 |                          |
| Welcome Brent Slade                |                |          |                   |           |                                        |     | Advanced Search | ۹                        |
| <u>Log Out</u><br>Set As Home Page | Home > Reports |          |                   |           |                                        |     |                 |                          |
| Portal Menu                        |                |          |                   | W         | elcome to the BI Portal.               |     |                 |                          |
| Home                               |                |          |                   | -         |                                        |     |                 |                          |
| Help                               |                |          |                   | Please ma | ke a selection from the menu on the le | rt. |                 |                          |
| Preferences                        |                |          |                   |           |                                        |     |                 |                          |
| New WebI Report                    |                |          |                   |           |                                        |     |                 |                          |
| New DashSpace                      |                |          |                   |           |                                        |     |                 |                          |
| Favorites                          | *              |          |                   |           |                                        |     |                 |                          |
| Inbox                              |                |          |                   |           |                                        |     |                 |                          |
| Reports                            | *              | 1. Click | the Expand buttor | next to   |                                        |     |                 |                          |
| -HELP                              | *              | AASHT    | Dware Project.    |           |                                        |     |                 |                          |
| AASHTOWare Project                 | *              |          |                   |           |                                        |     |                 |                          |
| Construction                       |                | 2. Click | "Construction"    |           |                                        |     |                 |                          |
| Administration - Fiscal            |                |          |                   |           |                                        |     |                 |                          |
| Bridge Management                  |                |          |                   |           |                                        |     |                 |                          |
| BROMS                              |                |          |                   |           |                                        |     |                 |                          |
| Capital Inventory                  | v              |          |                   |           |                                        |     |                 |                          |
| Change Order Section               | V              |          |                   |           |                                        |     |                 | v7.10.04<br>• POWERED BY |
| Consumable Teventer:               | v              |          |                   |           |                                        |     |                 | • CATCHintelligence      |
| Consumable Inventory               | ×              |          |                   |           |                                        |     |                 | Get Adobe Acrobat Reader |
| Data Dictionary                    | v              |          |                   |           |                                        |     |                 |                          |
| KCTC Training                      |                |          |                   |           |                                        |     |                 |                          |
| KTRIPS                             |                |          |                   |           |                                        |     |                 |                          |
| Local Projects                     |                |          |                   |           |                                        |     |                 |                          |
|                                    |                |          |                   |           |                                        |     |                 |                          |

| 17                           | КДОТ                                                     |                                             |
|------------------------------|----------------------------------------------------------|---------------------------------------------|
| Department of Transportation | Reports Portal                                           |                                             |
| Welcome Brent Slade          |                                                          | Advanced Search Q                           |
| Log Out O                    | Home > Reports > AASHTOWare Project > Construction       |                                             |
| «                            | Construction                                             |                                             |
| Home                         | Copy Document C Refresh                                  |                                             |
| Help                         | Title 🕈                                                  | Entrant Entrant                             |
| Preferences                  |                                                          | 1. Click the "Actions" button.              |
| New WebI Report              | Subcontractor Payment Activity.rpt<br>Instance Count: 37 | CrystalReport<br>Details                    |
| New DashSpace                | K 4 1 5 M                                                | Run Report Now < 2. Click "Run Report Now". |
| Favorites 😽                  |                                                          | Send To                                     |
| Inbox                        |                                                          | View History                                |
| Reports                      |                                                          | Add To Favorites                            |
| -HELP 😽                      |                                                          | Build Link                                  |
| AASHTOWare Project           |                                                          |                                             |
| Construction                 |                                                          |                                             |
| Administration - Fiscal      |                                                          |                                             |
| Bridge Management            |                                                          |                                             |
| BROMS                        |                                                          |                                             |
| Capital Inventory            |                                                          |                                             |
| Change Order Section         |                                                          | v7.10.04<br>• POWERED BY                    |
| Consumable Inventory         |                                                          | ° 🗔 CATCHintelligence"                      |
| Crew Card                    |                                                          | Get Adobe Acrobat Reader                    |
| Data Dictionary              |                                                          |                                             |
| KCTC Training                |                                                          |                                             |
| -<br>KTRIPS                  |                                                          |                                             |
| Local Projects               |                                                          |                                             |
|                              |                                                          |                                             |

The next three pages are the same screen, but broken down by Parameter. You MUST select something in each of the Parameters.

| New Years     New Years     New Years <th>Vanada -</th> <th>KDOT</th> <th></th> <th></th>                                                                                                    | Vanada -                      | KDOT                                                                                                    |                 |   |
|----------------------------------------------------------------------------------------------------|-------------------------------|----------------------------------------------------------------------------------------------------|-----------------|---|
| Works first file     Addres data     Q       is doll<br>is doll<br>is dolll | Department of Transportation  | Reports Portal                                                                                            |                 |   |
| should     Import Sector Sector                                                                                                    | Welcome Brent Slade           |                                                                                                    | Advanced Search | ۹ |
| Potal Henu   Hane   Hane   Hane   Heip   Perferences   Perferences   Feter prompt values.   Feter brack in format "mijddywy".   Indue   Heip   Parameters   Revort State a format "mijddywy".   Indue   Indue   <                                                                                                    | Log Out D<br>Set As Home Page | Home > Reports > AASHTOWare Project > Construction > Schedule Report - Subcontractor Payment Activity.rpt |                 |   |
| Protect   Report   Reports   Reports   Report Report   Report Report   Report R                                                                                                    | «                             | Report Title                                                                                              |                 |   |
| Hole   Hole   Hole   Preferences   New Webl Report   New Obai/Space   Froorites   Reports   Abstr OWare Project   Asstr OWare Prived   Administration - Fiscal                                                                                                    | Homo                          | Report Title: Subcontractor Payment Activity.rpt                                                          |                 |   |
| rub rub   Preferences   New Webl Report   New DeakSpace   Favorites   Favorites   Pesse eter Date in format "mm(d/yyy".   Inbox   Reports   AshrTOWare Project   AshrTOWare Project   Administration - Fiscal                                                                                                    | Help                          | Daramotors                                                                                                |                 |   |
| Here week   New Webl Report   New DashSpace   Favorites   Y   Inbox   Reports   A   HELP   X   Construction      Adsministration - Fiscal    Enter prompt values.   Patient date range for contract payments:   Pation of many ddy:   Patient date range for contract payments:   Patient date range for contract payments: Patient date range for contract payments: Patient d                                                                                                    | Preferences                   |                                                                                                    |                 | - |
| New DashSpace   Favortes   Favortes   Plase enter Date in format' mm/dd/yyy''.   Inbox   Reports   AASHTOWare Project   AASHTOWare Project   Administration - Fiscal                                                                                                    | New WebI Report               | Enter prompt values.                                                                                      |                 |   |
| Favorites V   Inbox Sart of Range:   Reports A   -HELP V   AASHTOWare Project A   Administration - Fiscal                                                                                                    | New DashSpace                 | Enter the date range for contract payments: PAIDDATE                                                      |                 |   |
| Inbox   Reports   A   -HELP   ASHTOWare Project   Image: Construction                                                                                                    | Favorites 😽                   | Please enter Date in format "mm/dd/yyyy".                                                                 |                 |   |
| Reports   -HELP   AASHTOWare Project   AASHTOWare Project   Administration - Fiscal                                                                                                    | Inbox                         | Start of Range: End of Range:                                                                             |                 |   |
| -HELP   AASHTOWare Project   A   Construction   Administration - Fiscal                                                                                                    | Reports 🛠                     | Enter a Value:                                                                                            |                 |   |
| AASHTOWare Project     Construction     Administration - Fiscal                                                                                                    | -HELP 😽                       |                                                                                                    |                 |   |
| Construction       Administration - Fiscal                                                                                                    | AASHTOWare Project 🛠          | Indude this value No lower value No upper value No upper value                                            |                 |   |
| Administration - Fiscal                                                                                                    | Construction                  |                                                                                                    |                 |   |
|                                                                                                    | Administration - Fiscal       |                                                                                                    |                 |   |
|                                                                                                    |                               |                                                                                                    |                 |   |
|                                                                                                    |                               |                                                                                                    |                 |   |
| // I Enter the End date of the contract                                                                                                    |                               | / / D. Enter the End date of the contract                                                                 |                 |   |
| 1 Enter the Start date of the contract                                                                                                    | 1 Entors                      | bo Stort data of the contract                                                                             |                 |   |
| norment. You can select "Ne lower velue" if you want to see only and                                                                                                    |                               | New consolect "Ne lower visition" if you want to see only and                                             |                 |   |
| value" if you want to see any end                                                                                                    | payment.                      | value il you want to see any end                                                                          |                 |   |
| date.                                                                                                    | value if y                    |                                                                                                    |                 |   |

| Administration - Fiscal |   |                                                                               |       |
|-------------------------|---|-------------------------------------------------------------------------------|-------|
| Bridge Management       |   | Enter prompt values.                                                          |       |
| BROMS                   |   | Select how to group the data:                                                 |       |
| Capital Inventory       | ¥ |                                                                               |       |
| Change Order Section    |   | Administrative Office                                                         | rtod  |
| CMS                     | ¥ | Administrative Office < 2. Select now you want the report so Prime Contractor | nteu. |
| Consumable Inventory    |   |                                                                               |       |

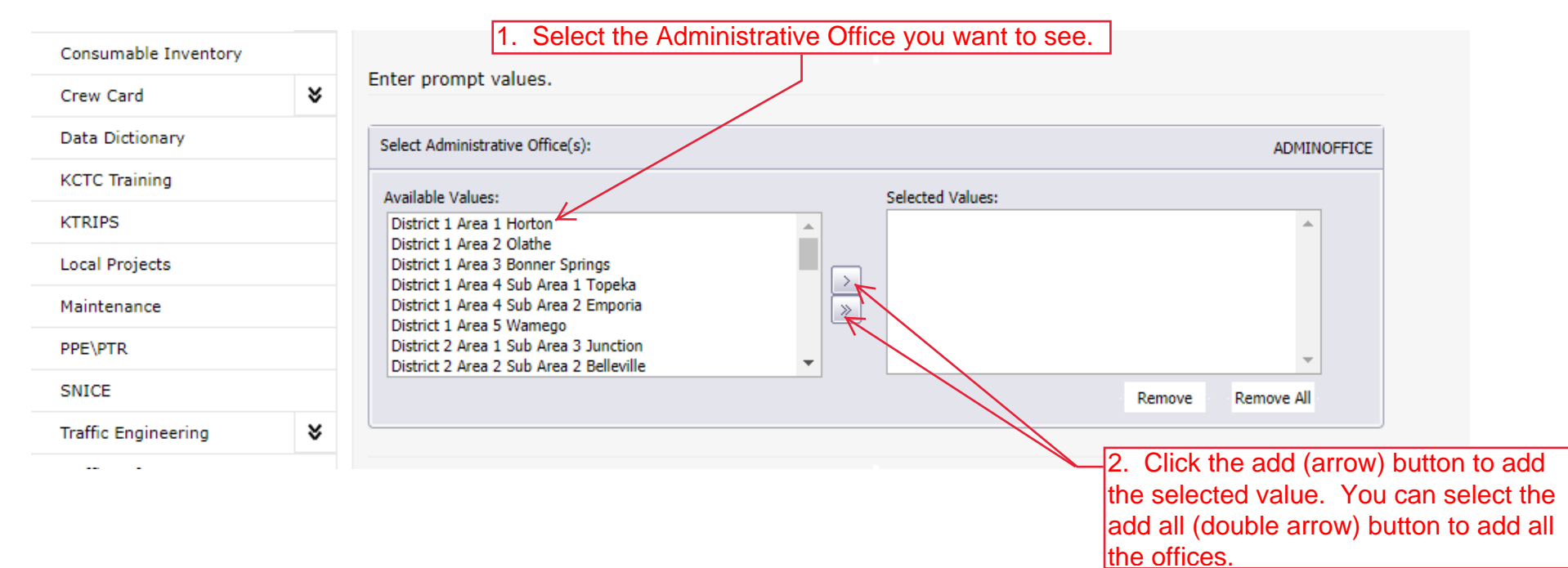

| e offices. |  |  |
|------------|--|--|
|            |  |  |
|            |  |  |
|            |  |  |

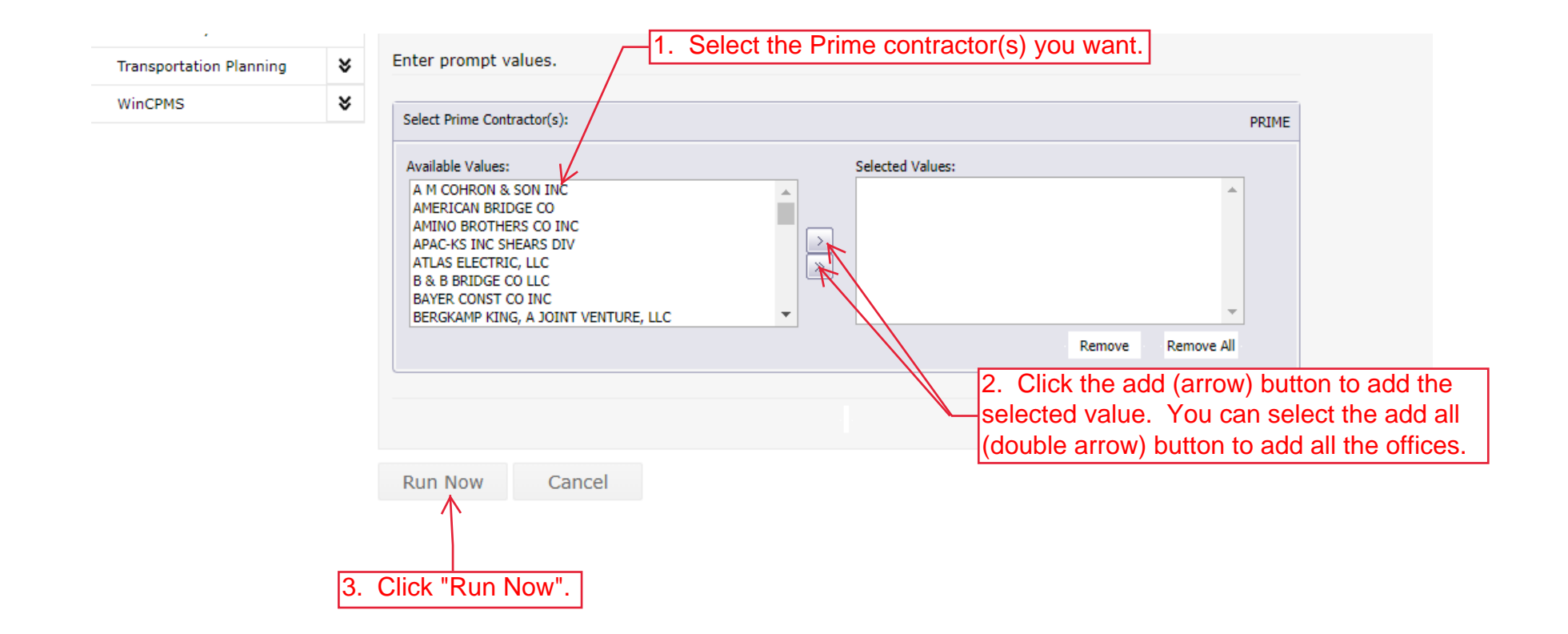

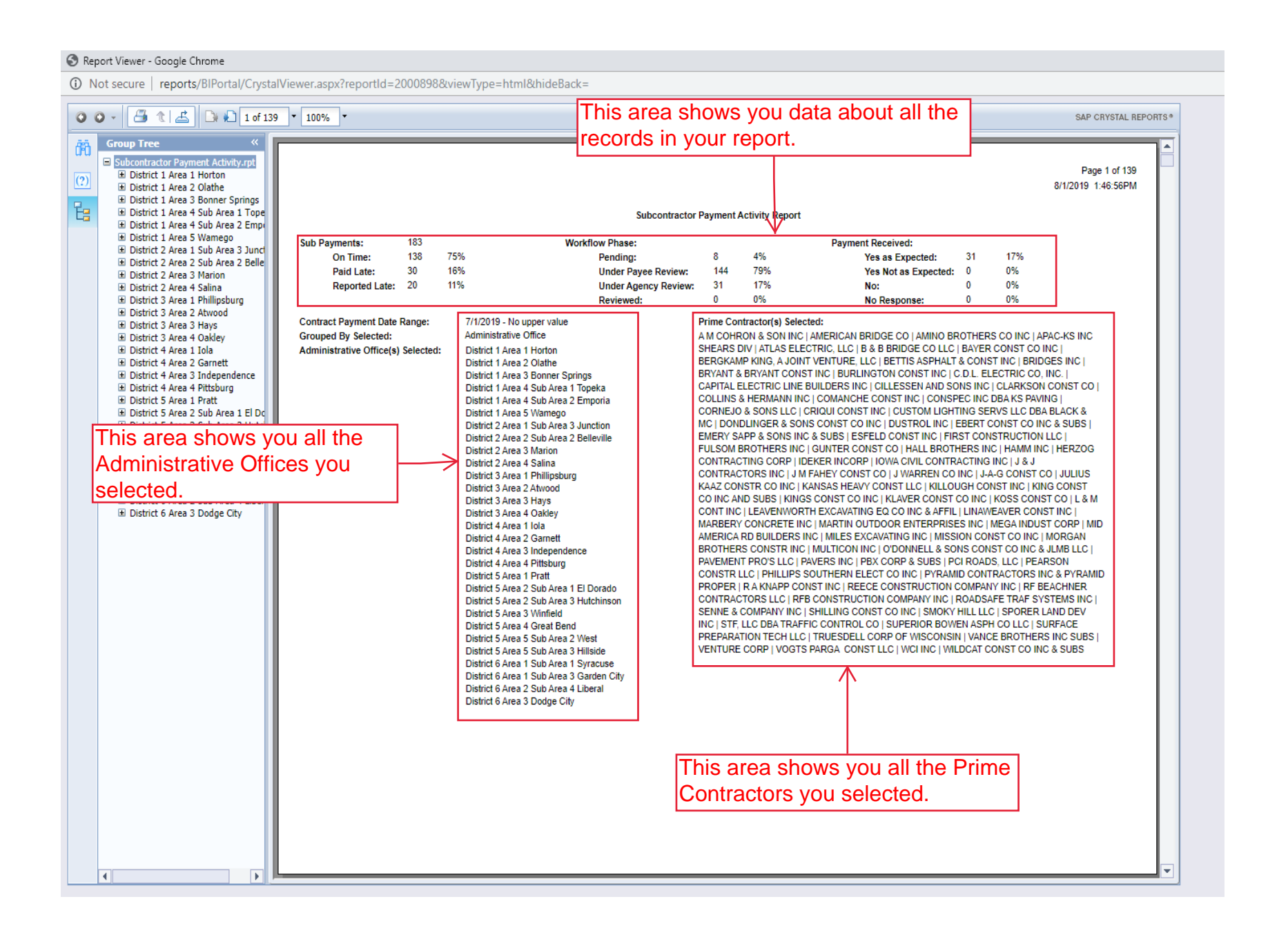

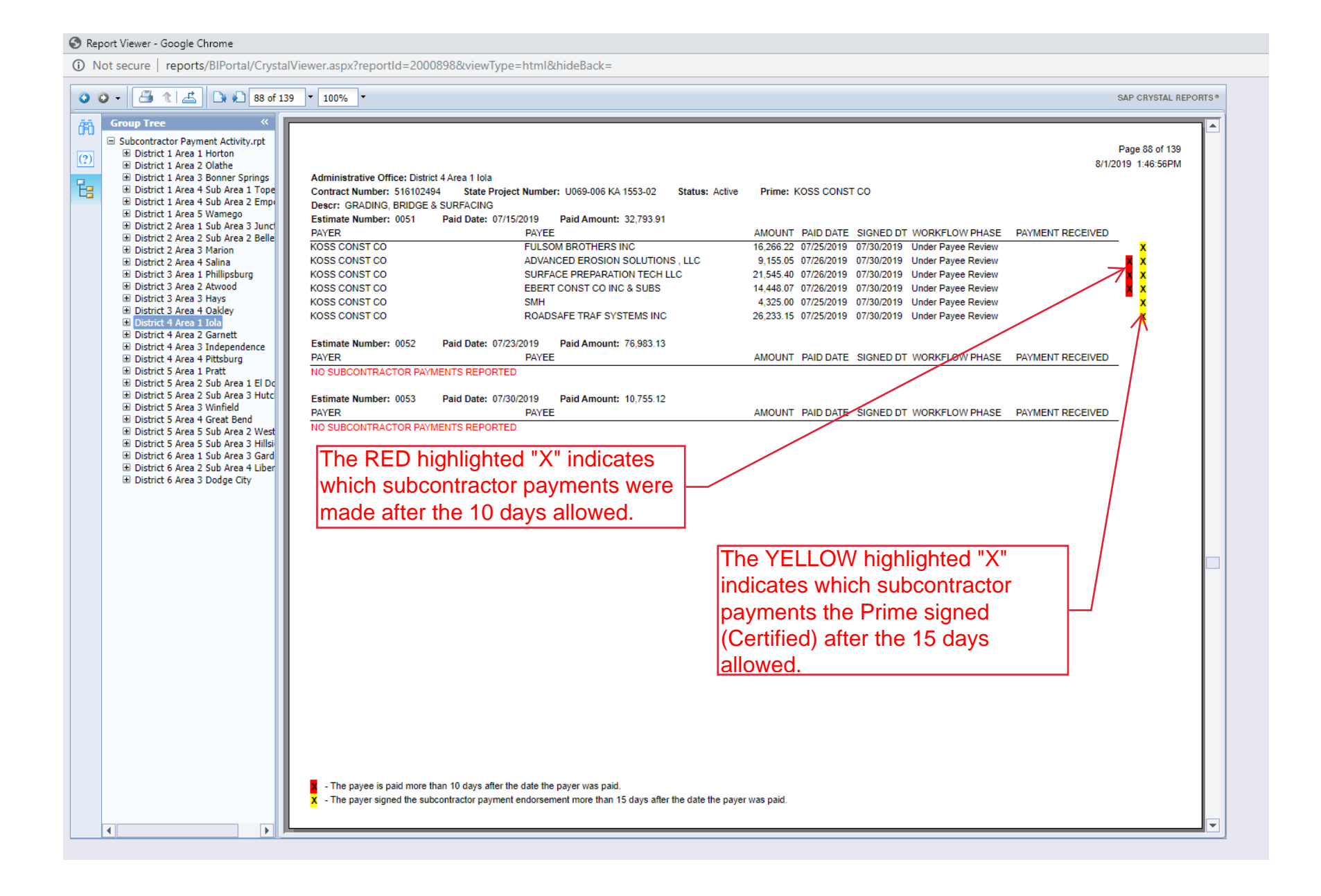

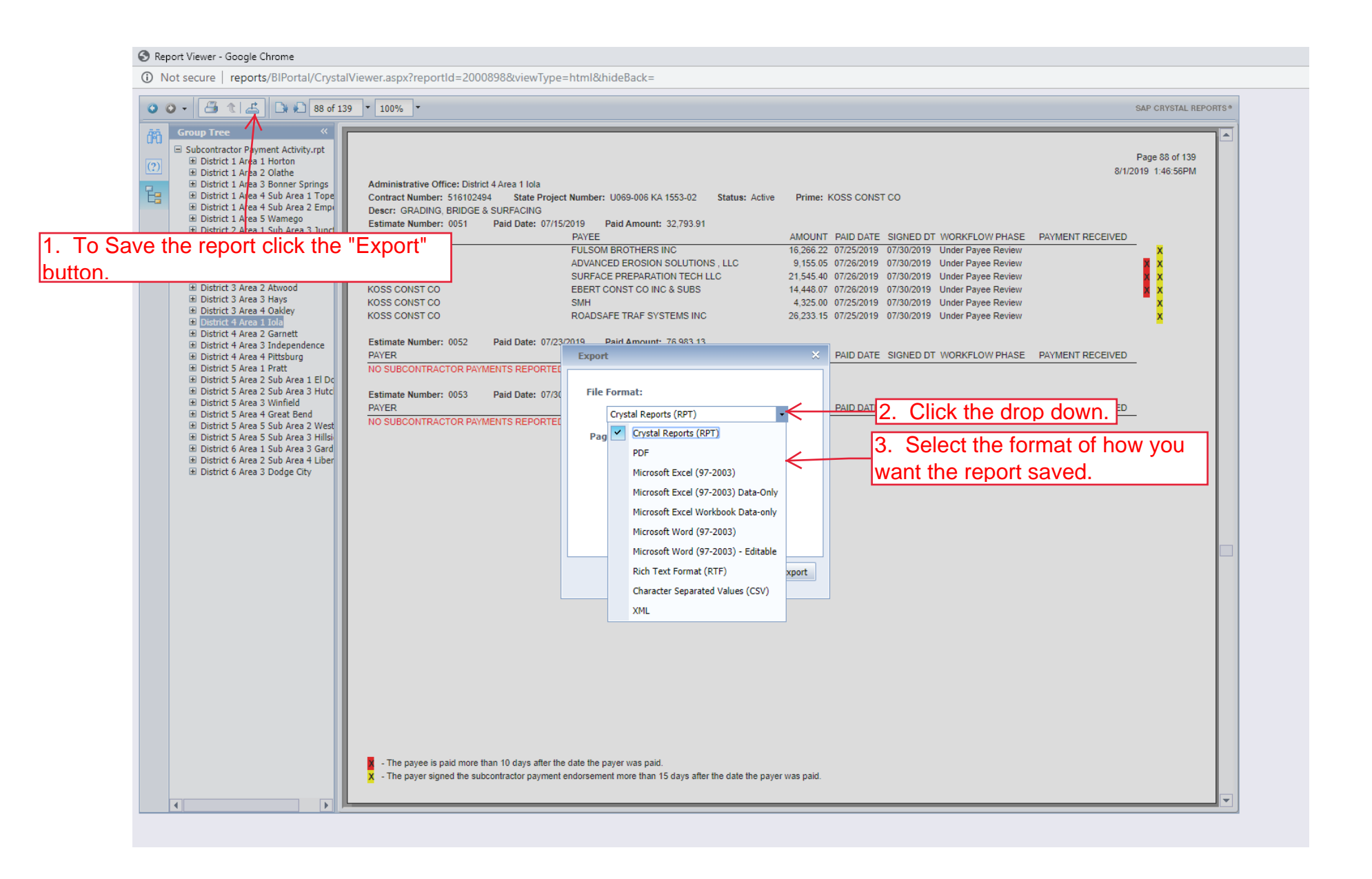